## HOW TO ADD ANOTHER COLUMN TO THE WINDOWS START MENU

Windows 10 by default shows three columns of tiles in the Start menu. There's a hidden fourth column, though, that can show you more apps and info at a glance when you click the Windows button. Here's how to enable it.

1. Open Settings. (Windows + I).

2. Click Personalization.

3. Click *Start* in the left menu and then toggle the on/off switch "Show more tiles" to on.

The Start menu will now have an extra column of space, into which you can drag tiles.

Bonus tip: If you drag the right edge of the Start menu to the right, you'll get another 4 columns of tiles to rearrange and organize more of your apps.